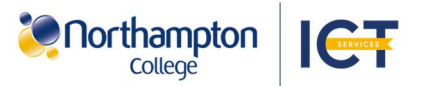

## Unlock your account and change your multifactor authenticator device

Go the My Sign-ins and Password Reset Portal to modify your account's security settings.

To update your account's Multifactor Authenticator device, change your account password or unlock your account after an unsuccessful sign in, follow the steps below:

## Setup your new device for multifactor authentication:

1. Scan the QR code and select 'Sign-ins Portal' or go to aka.ms/mysecurity. Sign in with your college details.

& Phone

Password

ත

Delete

Microsoft Authenticator

Push multi-factor authentication (MEA)

Delete authenticator app

method for your account?

Are you sure you would like to delete this

Ok

Add sign-in method

Microsoft Authenticator app was successfully x

Microsoft

the latest version.

ore information

username@northamptoncollege.ac.uk

Approve sign in request

number shown to sign in

Open your Authenticator app, and enter the

00

No numbers in your app? Make sure to upgrade to

Phone Number

Last updated

Device Name

Cancel

0 mins ago

I can't use my Microsoft Authenticator app right now

2. Authentication will be required. Use the currently setup device to confirm MFA.

If you no longer have access to your current MFA device, contact the Helpdesk.

3. In the following window, identify your old device, by matching the name found alongside the security method, to the one found in your device's settings.

**4.** On the row with vour old device. select 'Delete' and select 'Ok' to confirm deletion.

5. In the original window, select 'Add sign-in method'.

6. In the drop-down menu select 'Authenticator app' then select 'Add'.

| Add a method                     |        | ×   |
|----------------------------------|--------|-----|
| Which method would you like to a | add?   |     |
| Authenticator app                |        | ~   |
|                                  | Cancel | Add |

registered

7. Setup your new MFA device. Once the setup is completed, a confirmation box will appear in the top right.

To ensure functionality, always setup your new device for MFA before removing your old device.

## Unlock and reset your account password:

1. Scan the QR code and select 'Account Unlock & Password Reset' or go to aka.ms/sspr.

Get back into your account

2. Enter your Northampton College email address and the characters displayed.

| mail or Username: *        |          |
|----------------------------|----------|
| username@northamptoncolleg | ge.ac.uk |
| AKSA                       | e e      |
| 95                         |          |

Why are you having trouble signing in?

ale morries we'll help you to reset your par

O I forgot my password

3. On the following screen, to reset your password select 'I forgot my password' to unlock your account select 'I know my password, but still ca

verify.

| still can't sign   | in'.                                                             |                                                                      |  |  |
|--------------------|------------------------------------------------------------------|----------------------------------------------------------------------|--|--|
| <b>4.</b> Use your | verification step 1 > Selecte                                    | d option                                                             |  |  |
| preferred          | Please choose the contact method we should use for verification: |                                                                      |  |  |
| method to          | Approve a notification on my authenticator app                   | Send a notification to your authenticator app on your mobile device. |  |  |
| verify             | O Enter a code from my                                           |                                                                      |  |  |

5. Your account will now be unlocked. To continue resetting your password, enter a new password in the following boxes and select 'Finish'.

| Enter new password:   |  |
|-----------------------|--|
|                       |  |
|                       |  |
| Confirm new password: |  |
|                       |  |

## **Password Requirements:**

Passwords need be at least 12 characters long and include at least 3 of following:

- An Uppercase Letter
- A Lowercase Letter
- A Number
- A Special Character (for example @, !, \$, etc)

To prevent future account lockouts, sign in correctly within three attempts.

Northampton College is not responsible for use of a personal device. Contact Helpdesk for assistance. An internet connection is required for access to security portals and on the personal device to be used for MFA.

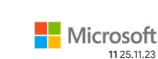

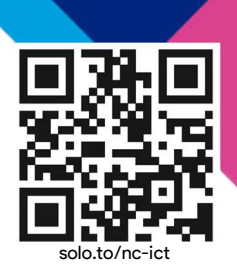